# セキュアアクセスのためのSecurity Assertion Markup Language(SAML)証明書の更新(年間措 置が必要)

| 内容                      |  |  |
|-------------------------|--|--|
| <u>はじめに</u>             |  |  |
| <u>問題</u>               |  |  |
| <u>解決方法</u>             |  |  |
| <u>Azure SAML証明書の設定</u> |  |  |
| <u>関連情報</u>             |  |  |

## はじめに

このドキュメントでは、セキュアアクセスのSAML証明書の更新プロセスについて説明します。

#### 問題

有効期限(毎年6月に期限切れとなる期間)の前に、新しいSecure Access Security Assertion Markup Language(SAML)証明書でアイデンティティプロバイダー(IdP)を更新する必要がありま す。以下に示すセキュアアクセスSAMLメタデータURLをモニタするようにIDPが設定済みである 場合を除き、SAMLユーザ認証の失敗やこれらのユーザのインターネットアクセスの喪失を回避 するために、この証明書を更新する必要があります。

#### 解決方法

ステップ1:確認SAML IDPが署名の検証を要求した場合、このオプションが無効になっている場合は、それ以上の操作は必要ありません。残りのプロセスを省略して、通常のSAMLサービスの 使用を続行できます。

ステップ2:SAML IDPが署名の検証を要求する場合は、<u>Secure Access Documentation Page</u> -> Security Notices -> Security Advisories, Responses and Notices ->(Secure Access Notification -SAML Authentication Certificate Expiring)から新しい証明書をダウンロードします。

ステップ3:SAML IDPにログインし、現在のSAML証明書を置き換えます。

## Azure SAML証明書の設定

これは、Azure SAML IDP証明書の置き換えの例です。

ステップ1: <u>Azure Portal</u>にログインします。

ステップ2:SAML SSOプロファイルを検索し、「編集」をクリックします。

ステップ3: (シングルサインオン)設定で証明書署名要求の検証があることを確認します。

A.検証が無効になっています(アクションは不要です)。

| Token signing certificate                                             |                                                   | 🖉 Edit |
|-----------------------------------------------------------------------|---------------------------------------------------|--------|
| Status                                                                | Active                                            |        |
| Thumbprint                                                            | 10211110170010102030000105725000010015            |        |
| Expiration                                                            | 8/16/2026, 2:27:38 PM                             |        |
| Notification Email                                                    |                                                   |        |
| App Federation Metadata Jrl                                           | https://login.microsoftonline.com/af42bac0-52aa 🗈 |        |
| Certificate (Base64)                                                  | Download                                          |        |
| Certificate (Raw)                                                     | Download                                          |        |
| Federation Metadata XML                                               | Download                                          |        |
| Verification certificates (optional)<br>Required<br>Active<br>Expired | No<br>0<br>0                                      | 🖉 Edit |

#### B.検証が有効になっている(証明書の交換が必要)

| SAML Certificates                    |                                                                                                    |   |      |
|--------------------------------------|----------------------------------------------------------------------------------------------------|---|------|
| Token signing certificate            |                                                                                                    | 0 | Edit |
| Status                               | Active                                                                                                    |   |      |
| Thumbprint                           |                                                                                                    |   |      |
| Expiration                           | 8/29/2026, 1:22:38 PM                                                                                                    |   |      |
| Notification Email                   | the state of the state of the s |   |      |
| App Federation Metadata Url          | https://login.microsoftonline.com/af42bac0-52aa                                                                                                    |   |      |
| Certificate (Base64)                 | Download                                                                                                    |   |      |
| Certificate (Raw)                    | Download                                                                                                    |   |      |
| Federation Metadata XML              | Download                                                                                                    |   |      |
| Verification certificates (optional) |                                                                                                    | 0 | Edit |
| Required                             | Yes                                                                                                    |   |      |
| Active                               | 1                                                                                                    |   |      |
| Expired                              | 0                                                                                                    |   |      |

ステップ4:検証証明書オプションを編集します。

ステップ5:(<u>Secure Access Documentation Page</u>)で参照されているアナウンスにある新しい SAML証明書をアップロードします。

| Verification certificates                                                                                                    |                              |                               |                    |  |  |  |
|----------------------------------------------------------------------------------------------------|------------------------------|-------------------------------|--------------------|--|--|--|
| <ul> <li>Requiring verification certificates will impact certain admin and end-user experiences, such as the Single sign-on testing feature, and the<br/>My Apps and M365 app launcher experiences.</li> <li>Learn more</li> </ul> |                              |                               |                    |  |  |  |
| Verification certificates are used to verify<br>Learn more 🖸                                                                                                    | requests coming from this ap | oplication to Microsoft Entra | ID.                |  |  |  |
| Require verification certificates 🛈                                                                                                    | $\checkmark$                 |                               |                    |  |  |  |
| Allow requests signed with RSA-SHA1 🕕 🔽                                                                                                    |                              |                               |                    |  |  |  |
| T Upload certificate                                                                                                    |                              |                               |                    |  |  |  |
| Thumbprint P                                                                                                    | Key Id                       | Start date                    | Expiration date    |  |  |  |
| 43C5538D5E386F6CF372BC4                                                                                                    | 3367a479-945c-46f9           | 5/13/2024, 2:01 AM            | 5/13/2025, 2:00 AM |  |  |  |

# 関連情報

- セキュアアクセスに関する文書
- <u>テクニカル サポートとドキュメント Cisco Systems</u>

翻訳について

シスコは世界中のユーザにそれぞれの言語でサポート コンテンツを提供するために、機械と人に よる翻訳を組み合わせて、本ドキュメントを翻訳しています。ただし、最高度の機械翻訳であっ ても、専門家による翻訳のような正確性は確保されません。シスコは、これら翻訳の正確性につ いて法的責任を負いません。原典である英語版(リンクからアクセス可能)もあわせて参照する ことを推奨します。